## TELEFONI JA SOOJUSPUMBA JUHTIMISE ÜHENDAMINE KODUSE WIFI VÕRGUGA EWPE SMART ÄPP

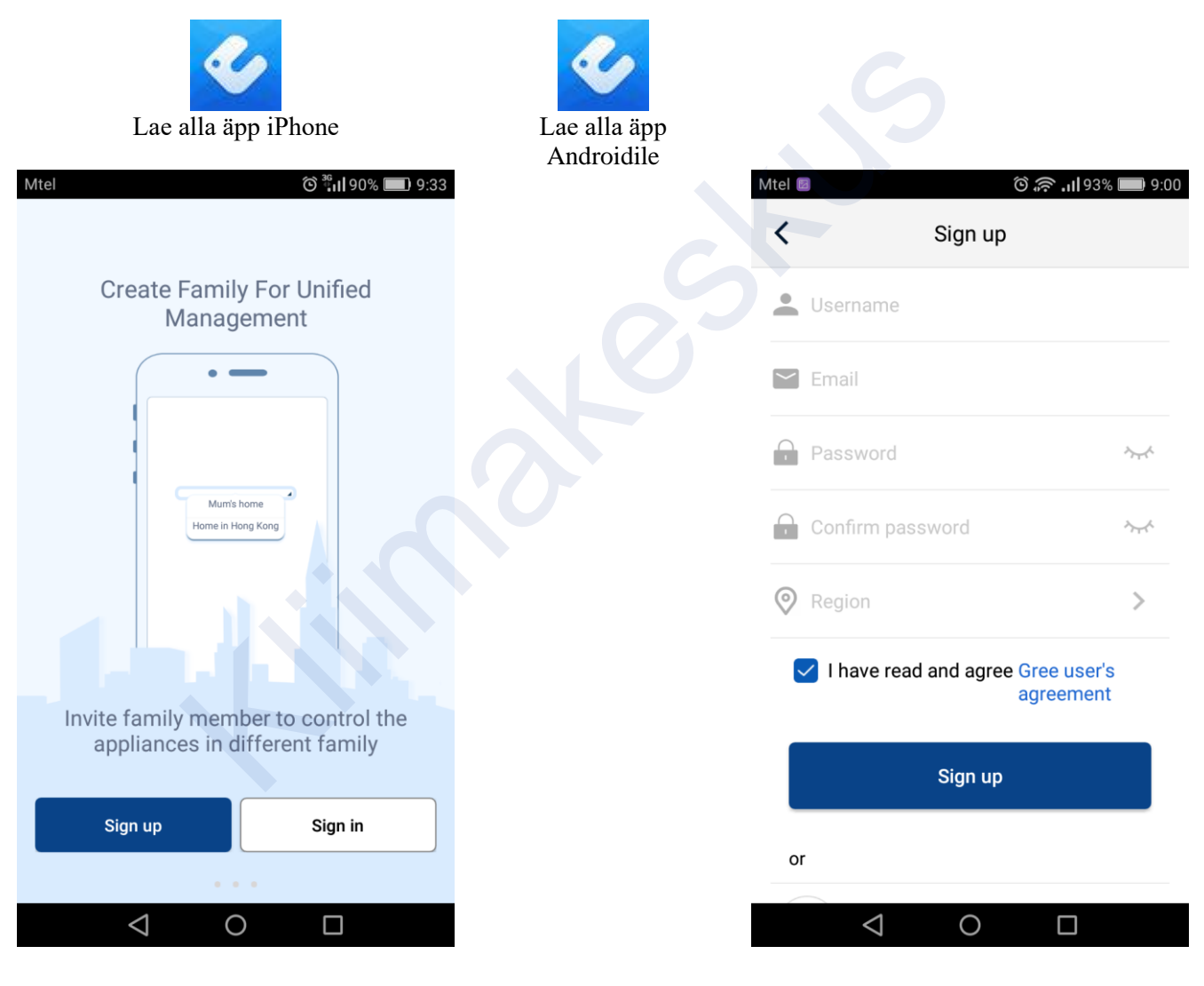

Looge endale konto

Konto loomisel küsitakse järgmist infot.

Vali palun regiooniks Europa

| Group control        | ╀ |  |  |  |
|----------------------|---|--|--|--|
| Group control        |   |  |  |  |
| A                    |   |  |  |  |
| 1 Home Away          |   |  |  |  |
| Accessory management |   |  |  |  |
| Uirtual air con      |   |  |  |  |
| Ċ                    |   |  |  |  |
|                      |   |  |  |  |

## Soojuspumba lisamiseks vajutage "+" ikoonile

| Mtel 🔯 | õ 흤 .ul 51% 💷 17:04                        |
|--------|--------------------------------------------|
| <      | Add appliance auto Add manually            |
|        | Reset appliance WiFi                       |
| ľ      | Select reset tool                          |
| I.     | Remote controller (with WiFi<br>button)    |
| I.     | Remote controller (without<br>WiFi button) |
| ų      | Touch control panel                        |
| h      | Remote controller (without WiFi button)    |
|        | Next                                       |
|        |                                            |

Soojuspumba wifi mooduli lähtestamiseks, aktiveerimiseks valige nupp "Remote Controller (with Wifi button)

| Mtel Ö 🛜 .11 51% 💷 17:  |                             |              |  |  |
|-------------------------|-----------------------------|--------------|--|--|
| Select appliance type   |                             |              |  |  |
| AC                      | ⊗<br>⊗<br>Commercial<br>air | Refrigerator |  |  |
| Washing<br>machine      | Rice cooker                 | Purifier     |  |  |
| Water<br>purifier       | ©<br>Dehumidifier           | Range hood   |  |  |
| Disinfection<br>cabinet | Kitchen/<br>water heater    | Gas boiler   |  |  |
|                         | 0                           |              |  |  |

## Soojuspumba lisamiseks vajutage "AC" ikoonile

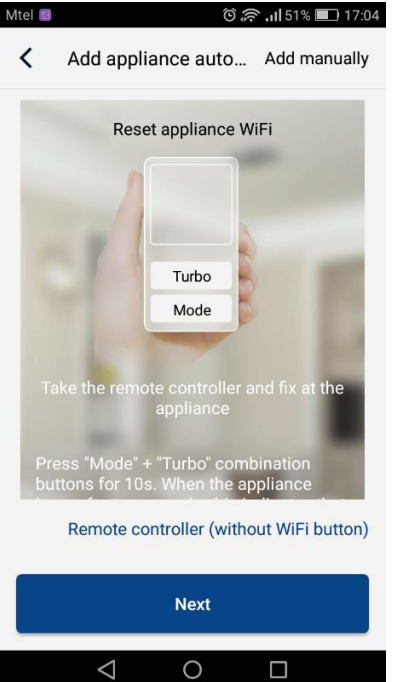

aktiveerige wifi kasutamine (Märkus: Ärge kasutage sel ajal soojuspumba kaugjuhtimispulti. Konfiguratsiooni lõpuleviimiseks on teil aega hinnanguliselt 2 minutit. Kui see aeg on möödub, peate taaskäivitama kliimaseadme WiFi.) Vajutage "Next" nupule

| Mtel 🖻                                         | 🛈 흤 .11 51% 🔳 17:04      |
|------------------------------------------------|--------------------------|
| Confirm h                                      | ome WiFi                 |
| Please select your hom router(5GHz WiFi is not | e wireless<br>supported) |
|                                                |                          |
| <u></u>                                        | hr.ch                    |
| <b>V</b> N                                     | lemorize the password    |
| Search                                         | device                   |
|                                                |                          |
|                                                |                          |
|                                                |                          |
|                                                |                          |
| $\triangleleft$                                |                          |

Valige koduse WIFI võrgu SSID ja sisestage oma koduse WIFI võrgu parool. Vajuta nuppu "SEARCH DEVICE". Rakendus käivitab olemasolevate seadmete skaneerimise.

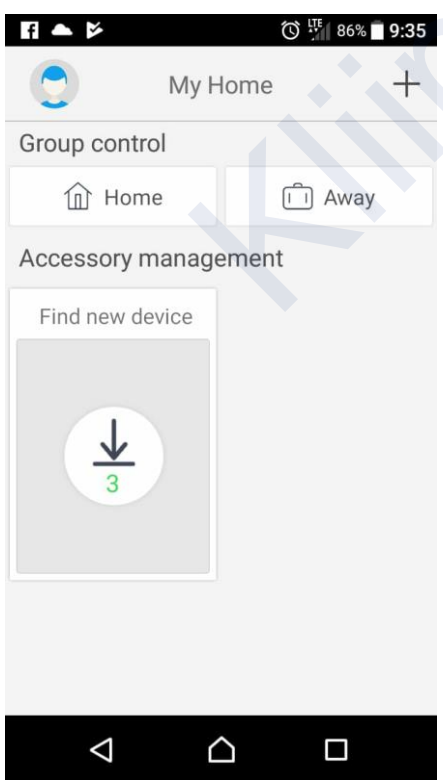

Oodake natuke andmete värskendamiseks ja kliimaseadmetega ühenduse loomiseks

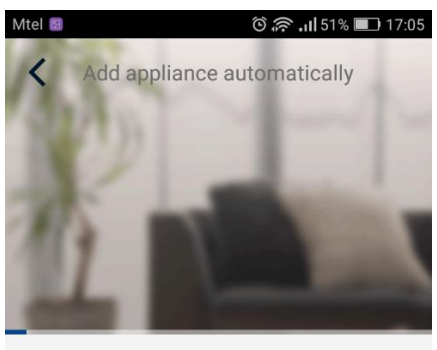

C Search appliance

Appliance is registered to Gree Cloud Done

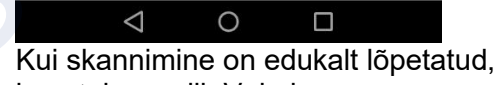

kuvatakse valik Valmis. Kontol registreeritud kliimaseadmed kuvatakse siis järgmisel ekraanipildil. Peate vajutama nuppu "allanoolt" ja seejärel klikkima nende andmete allalaadimiseks "Värskenda".

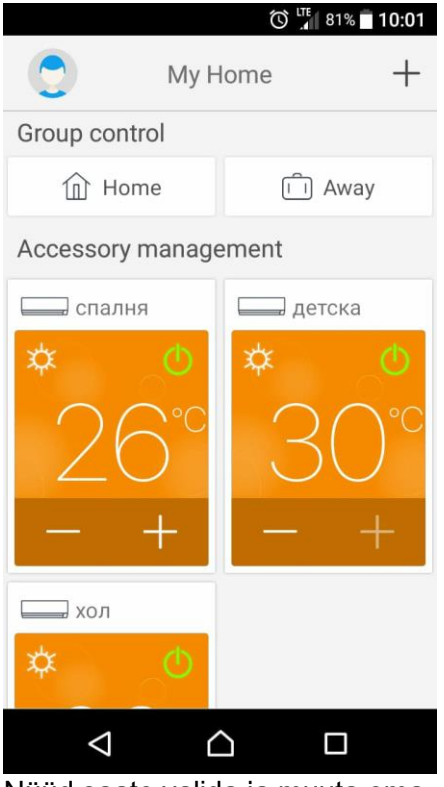

Nüüd saate valida ja muuta oma soojuspumba määranguid ja väärtusi

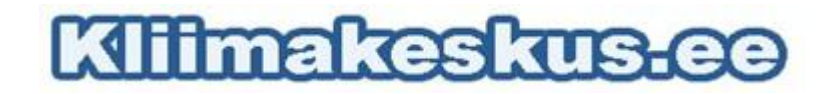